# Configuración de alta disponibilidad de FTD mediante FDM

## Contenido

| Introducción                                                   |
|----------------------------------------------------------------|
| Prerequisites                                                  |
| Requirements                                                   |
| Componentes Utilizados                                         |
| Topología de red                                               |
| Configurar                                                     |
| Configuración de la unidad principal para alta disponibilidad  |
| Configuración de la unidad secundaria para alta disponibilidad |
| Verificación                                                   |

## Introducción

Este documento describe cómo configurar un par de alta disponibilidad (HA) activo/en espera de defensa frente a amenazas de firewall (FTD) gestionado localmente.

## Prerequisites

### Requirements

Se recomienda tener conocimiento de estos temas:

• Configuración inicial de Cisco Secure Firewall Threat Defence mediante GUI o shell.

#### **Componentes Utilizados**

La información que contiene este documento se basa en las siguientes versiones de software y hardware.

• FPR2110 versión 7.2.5 administrada localmente por Firepower Device Manager (FDM)

La información que contiene este documento se creó a partir de los dispositivos en un ambiente de laboratorio específico. Todos los dispositivos que se utilizan en este documento se pusieron en funcionamiento con una configuración verificada (predeterminada). Si tiene una red en vivo, asegúrese de entender el posible impacto de cualquier comando.

## Topología de red

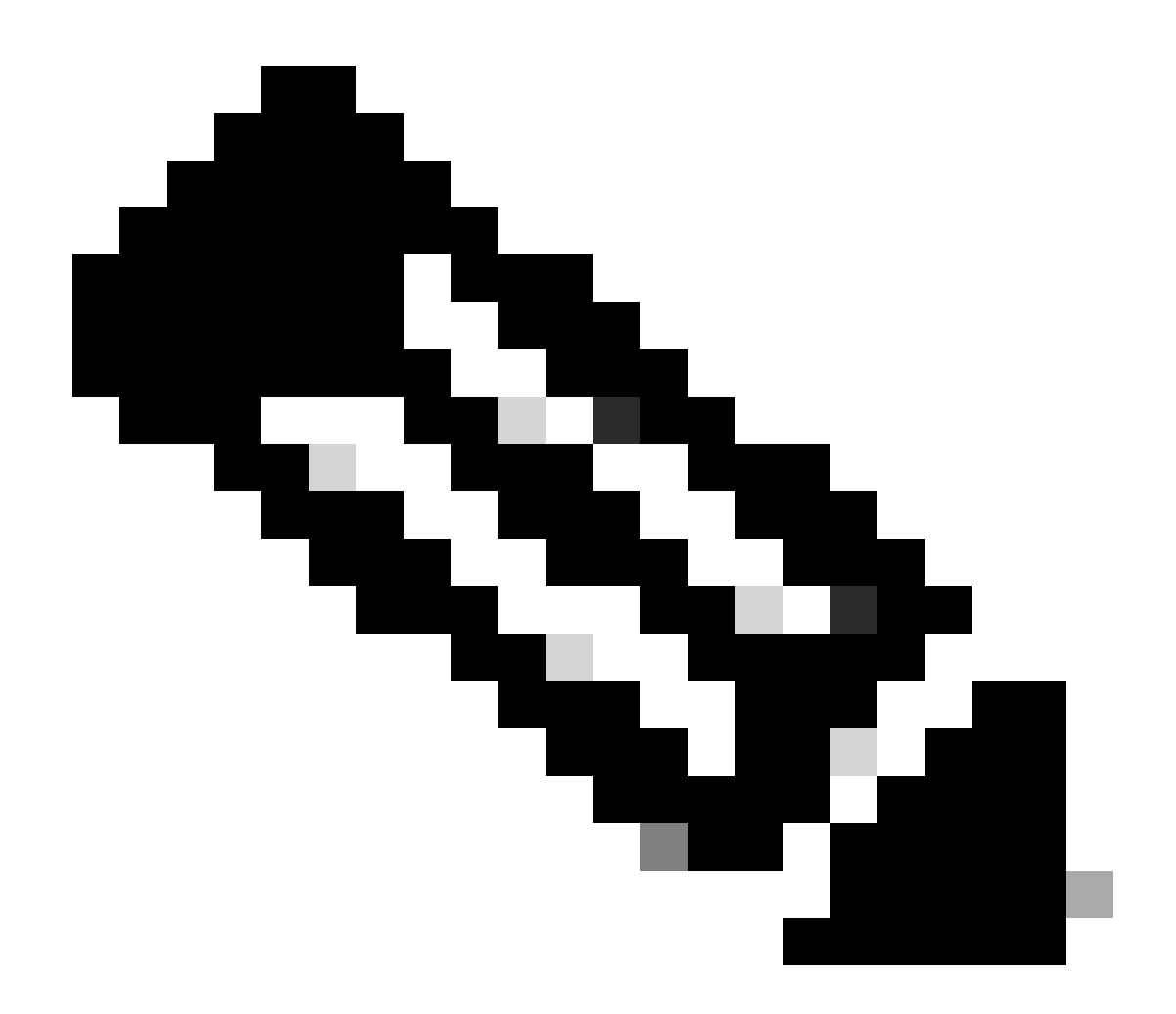

Nota: El ejemplo descrito en este documento es uno de los varios diseños de red recomendados. Refiérase a la guía de configuración <u>Evitar Failover Interrumpido y</u> <u>Enlaces de Datos</u> para obtener más opciones.

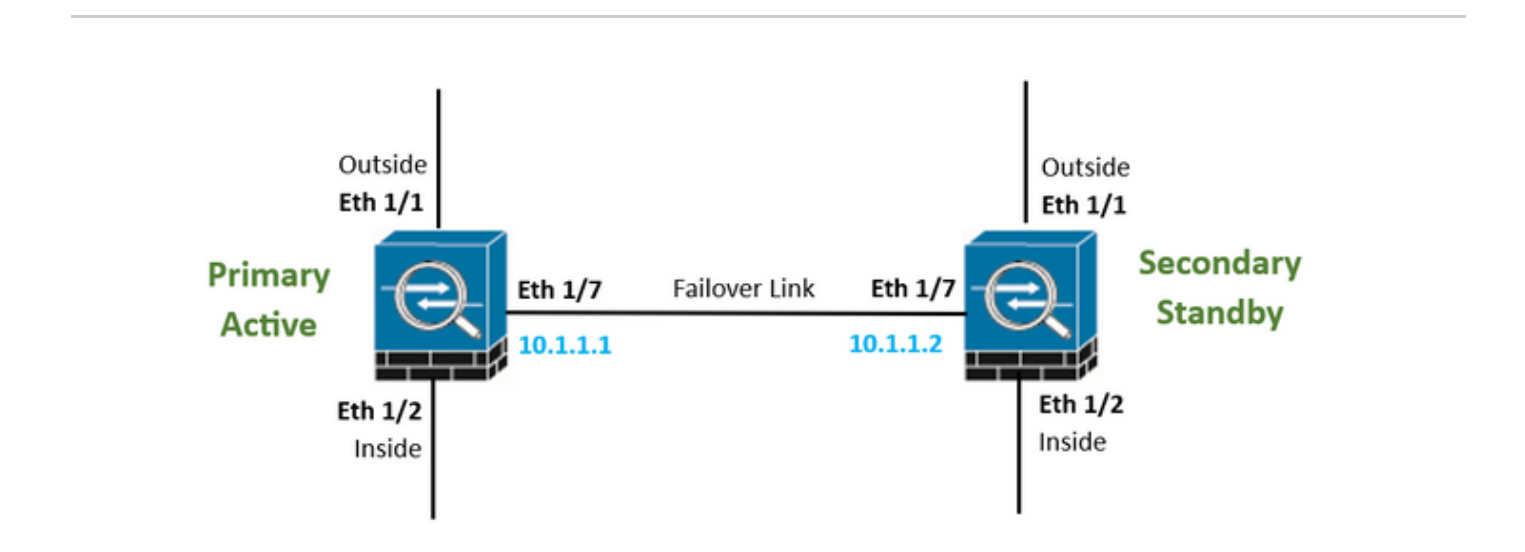

## Configurar

Configuración de la unidad principal para alta disponibilidad

Paso 1. Haga clic en Device y presione el botón Configure ubicado en la esquina superior derecha, junto al estado High Availability.

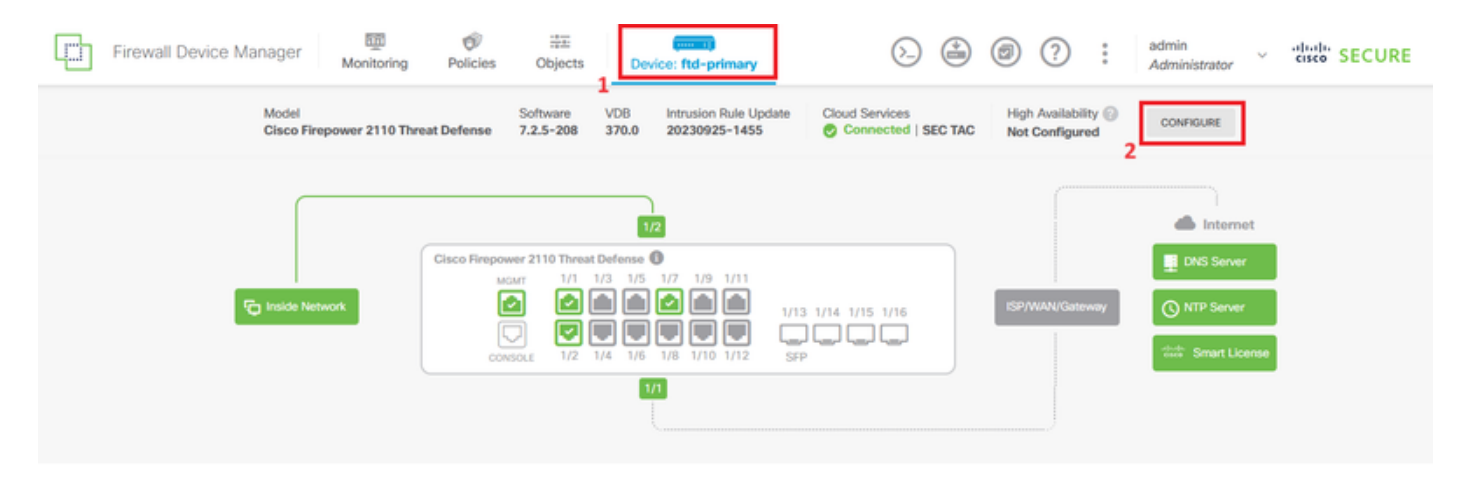

Paso 2. En la página Alta disponibilidad, haga clic en el cuadro Dispositivo principal.

| Firewall De                                                                                                    | vice Manager                  | Monitoring       | Ø<br>Policies | 글고<br>Objects | Device: ftd-primary |  | (ک |  | ۲ | ? | : | admin<br>Administrator | Ý | cisco SECURE |
|----------------------------------------------------------------------------------------------------|-------------------------------|------------------|---------------|---------------|---------------------|--|----|--|---|---|---|------------------------|---|--------------|
|                                                                                                    |                               |                  |               |               |                     |  |    |  |   |   |   |                        |   |              |
|                                                                                                    | Device Summary<br>High Availa | bility           |               |               |                     |  |    |  |   |   |   |                        |   |              |
|                                                                                                    | How High Av                   | ailability Works |               |               |                     |  |    |  |   |   |   |                        | ~ |              |
| Select the role for this device<br>The primary device is the unit that you intend should be active under normal circumstances. Configure the primary unit first.<br>The secondary device remains in standby mode until the primary unit becomes unavailable.<br>Primary Device or Secondary Device |                               |                  |               |               |                     |  |    |  |   |   |   |                        |   |              |

Paso 3. Configure las propiedades Failover Link.

Seleccione la interfaz que ha conectado directamente a su firewall secundario y establezca la dirección IP primaria y secundaria, así como la máscara de red de subred.

Marque la casilla de verificación Use the same interface as the Failover Link para el Stateful Failover Link.

Desactive el cuadro Clave de cifrado IPSec y haga clic en Activar HA para guardar los cambios.

| I have configuration of peer device in clipboard PASTE FROM CLIPBOARD                                                                                                    |                                                                                                    |
|----------------------------------------------------------------------------------------------------|----------------------------------------------------------------------------------------------------|
| FAILOVER LINK                                                                                                    | STATEFUL FAILOVER LINK Use the same interface as the Failover Link                                                                                                    |
| Interface                                                                                                    | Interface                                                                                                    |
| unnamed (Ethernet1/7) V                                                                                                    | unnamed (Ethernet1/7) ~                                                                                                    |
| Type<br>IPv4 IPv6<br>Primary IP<br>10.1.1.1                                                                                                    | Type           IPv4         IPv6           Primary IP         10.1.1.1                                                                                                    |
| e.g. 192.168.10.1                                                                                                    | e.g. 192.168.11.1                                                                                                    |
| Secondary IP<br>10.1.1.2<br>e.g. 192.168.10.2                                                                                                    | Secondary IP<br>10.1.1.2<br>e.g. 192.168.11.2                                                                                                    |
| Netmask                                                                                                    | Netmask                                                                                                    |
| 255.255.255.252                                                                                                    | 255.255.255.252                                                                                                    |
| e.g. 255.255.255.0 or 24                                                                                                    | e.g. 255.255.255.0 or 24                                                                                                    |
| IPSec Encryption Key (optional)<br>For security purposes, the encryption key will not be included in the configuration copied to the<br>clipboard when you activate HA.<br>You will need to manually enter the key when you configure HA on the peer device. | IMPORTANT<br>If you configure an IPsec encryption key with inconsistent settings for export controlled<br>features, both devices will become active after you activate HA. Learn More (2) |
| Before you activate HA, make sure both devices have the same Smart License and Cloud Regio                                                                                                    | on. Otherwise HA will not work.                                                                                                    |
| When you click Activate HA, these settings are automatically deployed to the devi<br>momentary traffic loss. It might take a few minutes for deployment to finish.                                                                                           | ce. The deployment might restart inspection engines, which can result in the                                                                                                    |
| Information is copied to the clipboard when deployment is done. You must allow the clipboard when deployment is done.                                                                                                    | the browser to access your clipboard for the copy to be successful.                                                                                                    |

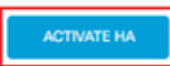

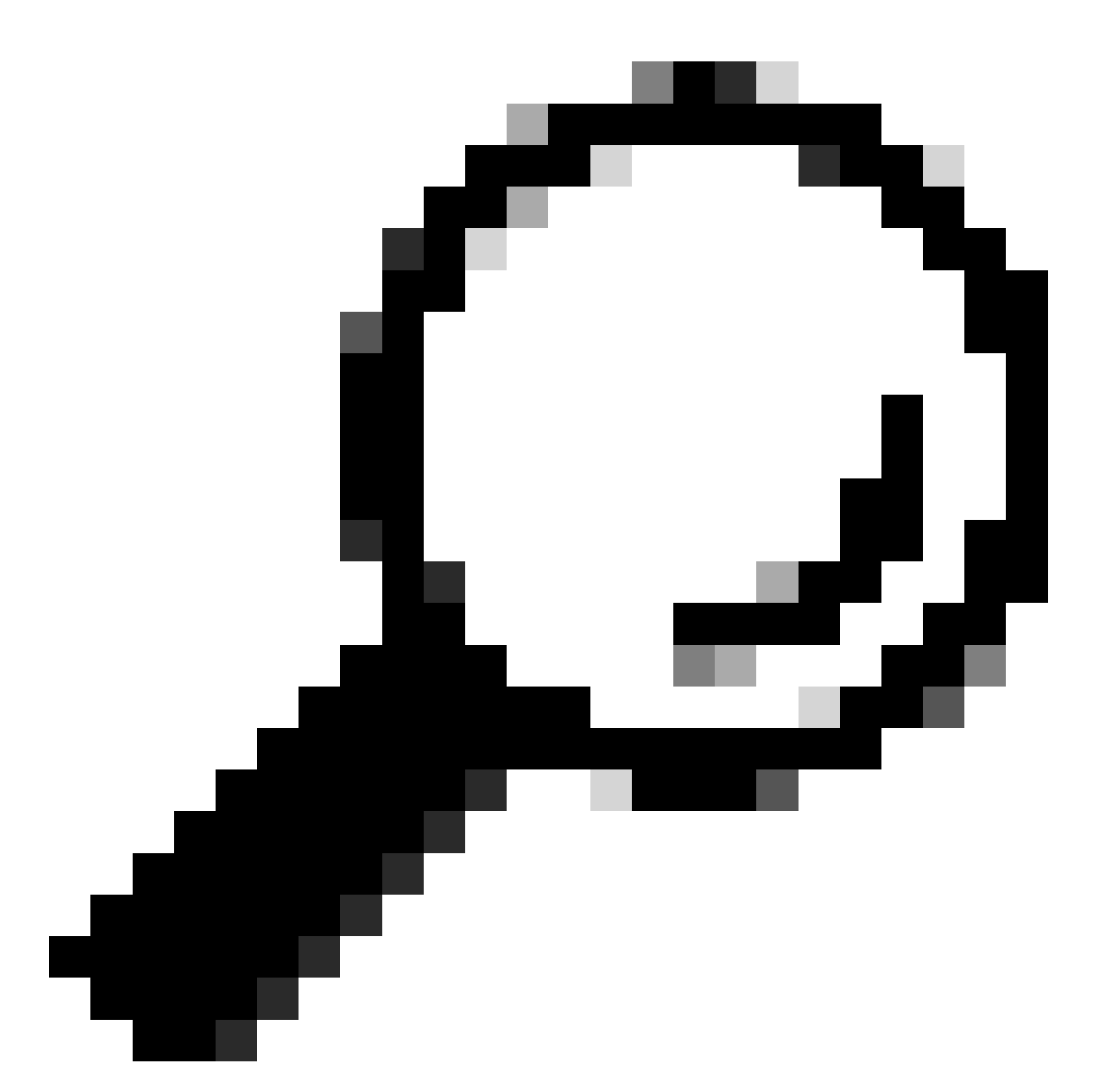

Sugerencia: utilice una pequeña subred de máscaras, dedicada únicamente al tráfico de conmutación por fallo para evitar en la medida de lo posible las infracciones de seguridad o los problemas de red.

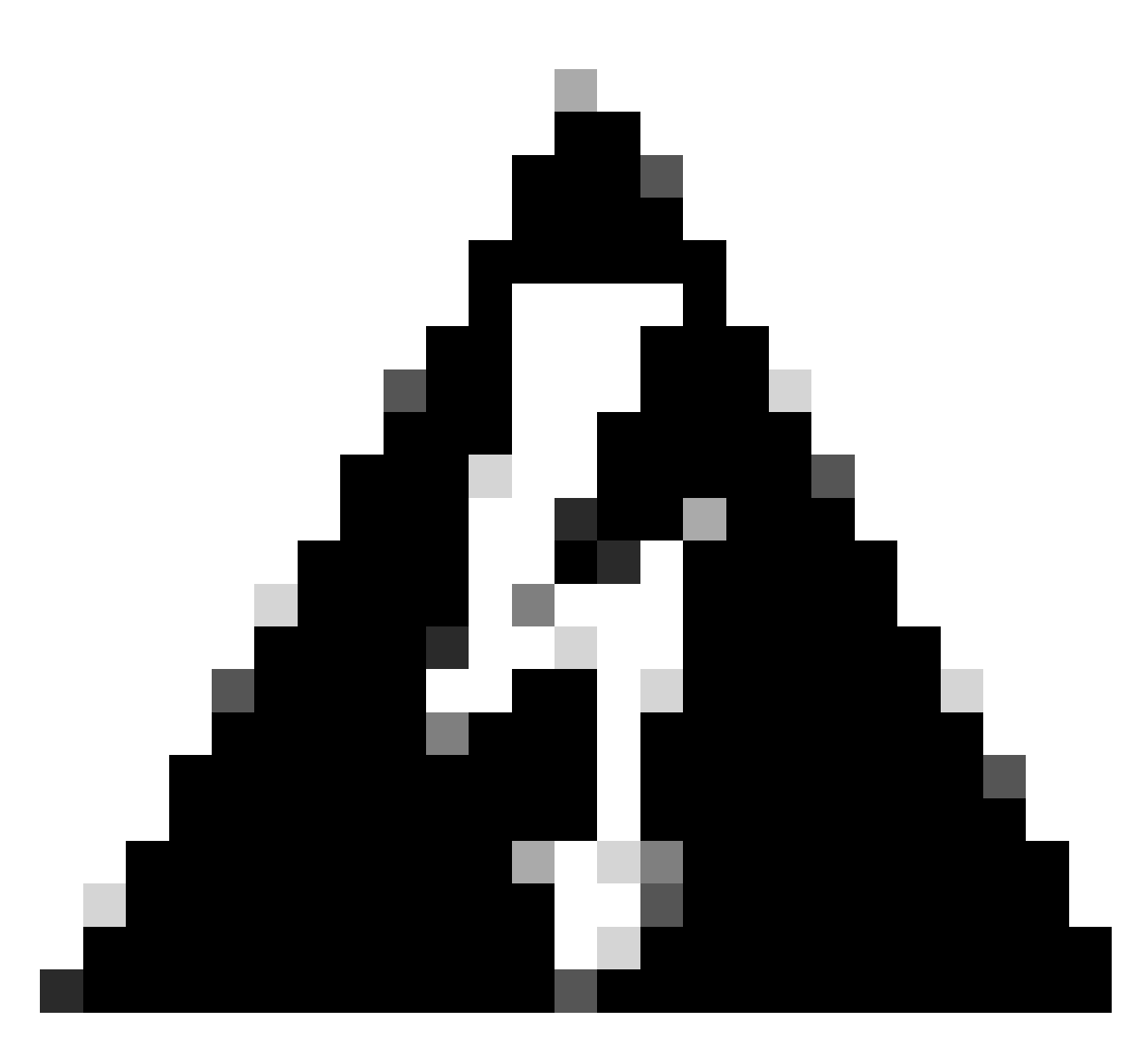

Advertencia: el sistema implementa inmediatamente la configuración en el dispositivo. No es necesario iniciar un trabajo de implementación. Si no ve ningún mensaje que indique que la configuración se ha guardado y la implementación está en curso, desplácese a la parte superior de la página para ver los mensajes de error. La configuración también se copia en el portapapeles. Puede utilizar la copia para configurar rápidamente la unidad secundaria. Para mayor seguridad, la clave de cifrado (si la define) no se incluye en la copia del portapapeles.

Paso 4. Una vez finalizada la configuración, aparece un mensaje que explica los siguientes pasos. Haga clic en Got It después de leer la información.

| You have successfully deployed<br>the HA configuration on the primary device.<br>What's next?                                    | × |
|----------------------------------------------------------------------------------------------------|---|
| Copy the HA configuration to the clipboard. Copied Click here to copy again                                                      |   |
| <ul> <li>Paste it on the secondary device.</li> <li>Log into the secondary device and open the HA configuration page.</li> </ul> |   |
| You are done!<br>The devices should communicate and establish a high<br>availability pair automatically.                         |   |
| GOT IT                                                                                                    |   |

Configuración de la unidad secundaria para alta disponibilidad

Paso 1. Haga clic en Device y presione el botón Configure ubicado en la esquina superior derecha, junto al estado High Availability.

| Firewall Device Manager Monitoring | Policies Object:                                    | s Device: ftd-secondary                                                                                                    |                | adr                   | nin 🗸 🖞 讨 SECURE                             |
|------------------------------------|-----------------------------------------------------|----------------------------------------------------------------------------------------------------|----------------|-----------------------|----------------------------------------------|
| Model<br>Cisco Firepower 2110 Thr  | Software<br>eat Defense 7.2.5-208                   | VDB Intrusion Rule Update 0<br>370.0 20230925-1455                                                                                                    | Cloud Services | High Availability @ C | ONFIGURE                                     |
| FC Inside Network                  | Cisco Firepower 2110 Thr<br>MGMT 1/1<br>CONSOLE 1/2 | 12<br>est Defense<br>1/3 1/5 1/7 1/9 1/11<br>1/13 1/<br>1/13 1/<br>1/13 1/<br>1/13 1/<br>1/13 1/<br>1/13 1/<br>1/13 1/<br>1/13 1/<br>1/13 1/<br>1/13 1/<br>1/13 1/<br>1/13 1/<br>1/13 1/<br>1/14 1/5 1/8 1/11<br>1/15 1/7 1/9 1/11 | /14 1/15 1/16  | SP/WAN/Gateway        | Internet DNS Server NTP Server Smart License |

Paso 2. En la página Alta disponibilidad, haga clic en el cuadro Dispositivo secundario.

| Firewall De                                                                                                    | vice Manager                   | 题<br>Monitoring | Ø Policies | 詳正<br>Objects | Device: ftd-secondary | (            | 2     |   | 9 ? | : | admin<br>Administrator | × · | diala SECURE |
|----------------------------------------------------------------------------------------------------|--------------------------------|-----------------|------------|---------------|-----------------------|--------------|-------|---|-----|---|------------------------|-----|--------------|
|                                                                                                    | Device Summary<br>High Availat | bility          |            |               |                       |              |       |   |     |   |                        |     |              |
|                                                                                                    | How High Avai                  | lability Works  |            |               |                       |              |       |   |     |   |                        | ~   |              |
| Select the role for this device<br>The primary device is the unit that you intend should be active under normal circumstances. Configure the primary unit first.<br>The secondary device remains in standby mode until the primary unit becomes unavailable. |                                |                 |            |               |                       |              |       |   |     |   |                        |     |              |
|                                                                                                    |                                |                 |            | 6             | Primary Device        | Secondary De | evice | 0 |     |   |                        |     |              |

Paso 3. Configure las propiedades Failover Link. Puede pegar los parámetros almacenados en el portapapeles después de configurar el FTD principal, o puede continuar manualmente.

Paso 3.1. Para pegar desde el portapapeles simplemente haga clic en el botón Pegar desde el portapapeles, pegue la configuración (presione las teclas Ctrl+v simultáneamente) y haga clic en Aceptar.

| Select the role for this device                                                                                                    |  |  |  |  |  |  |  |
|----------------------------------------------------------------------------------------------------|--|--|--|--|--|--|--|
| The primary device is the unit that you intend should be active under normal circumstances. Configure the primary unit first.<br>The secondary device remains in standby mode until the primary unit becomes unavailable. |  |  |  |  |  |  |  |
| Primary Device     or     Secondary Device                                                                                                    |  |  |  |  |  |  |  |
| I have configuration of peer device in clipboard PASTE FROM CLIPBOARD                                                                                                    |  |  |  |  |  |  |  |

```
Paste here Peer Device Configuration
FAILOVER LINK CONFIGURATION
Interface: Ethernet1/7
Primary IP: 10.1.1.1/255.255.255.252
StATEFUL FAILOVER LINK CONFIGURATION
Interface: Ethernet1/7
Primary IP: 10.1.1.1/255.255.255.252
Secondary IP: 10.1.1.2/255.255.255.252
```

Paso 3.2. Para continuar manualmente, seleccione la interfaz que ha conectado directamente a su firewall secundario y establezca la dirección IP primaria y secundaria, así como la máscara de red de subred. Marque la casilla de verificación Use the same interface as the Failover Link para el Stateful Failover Link.

| I have configuration of peer device in clipboard                                                                                                    | PASTE FROM CLIPBOARD                                                                                              |                                                                                               |                                                                                                  |
|----------------------------------------------------------------------------------------------------|----------------------------------------------------------------------------------------------------|-----------------------------------------------------------------------------------------------|--------------------------------------------------------------------------------------------------|
| FAILOVER LINK                                                                                                    |                                                                                                    | STATEFUL FAILOVER LINK                                                                        | Use the same interface as the Fallover Link                                                      |
| Interface                                                                                                    |                                                                                                    | Interface                                                                                     |                                                                                                  |
| unnamed (Ethernet1/7)                                                                                                    | ~                                                                                                    | unnamed (Ethernet1/7)                                                                         | ~                                                                                                |
| Type<br>IPv4 IPv6<br>Primary IP<br>10.1.1.1                                                                                                    |                                                                                                    | Type<br>IPv4 IPv6<br>Primary IP<br>10.1.1.1                                                   |                                                                                                  |
| e.g. 192.168.10.1                                                                                                    |                                                                                                    | e.g. 192.168.11.1                                                                             |                                                                                                  |
| Secondary IP<br>10.1.1.2<br>e.g. 192.168.10.2                                                                                                    |                                                                                                    | Secondary IP<br>10.1.1.2<br>e.g. 192.168.11.2                                                 |                                                                                                  |
| Netmask                                                                                                    |                                                                                                    | Netmask                                                                                       |                                                                                                  |
| 255.255.255.252                                                                                                    |                                                                                                    | 255.255.255.252                                                                               |                                                                                                  |
| e.g. 255.255.255.0 or 24                                                                                                    |                                                                                                    | e.g. 255.255.255.0 or 24                                                                      |                                                                                                  |
| IPSec Encryption Key (optional)<br>For security purposes, the encryption key will not be include<br>clipboard when you activate HA.<br>You will need to manually enter the key when you configure                                                                                                    | td in the configuration copied to the<br>HA on the peer device.                                                   | IMPORTANT<br>If you configure an IPsec encryption ka<br>features, both devices will become ac | ey with inconsistent settings for export controlled<br>tive after you activate HA. Learn More (2 |
| <ul> <li>Before you activate HA, make sure both devices have</li> <li>When you click Activate HA, these settings at momentary traffic loss. It might take a few might take a few might be a few might be a few m</li></ul> | the same Smart License and Cloud Reginer<br>re automatically deployed to the devolutions for deployment to finish | ion. Otherwise HA will not work.<br>vice. The deployment might restart insp                   | pection engines, which can result in the                                                         |
| momentary transcross, it might take a few mi                                                                                                    | notes for deployment to finish.                                                                                   |                                                                                               |                                                                                                  |
| <ol> <li>Information is copied to the clipboard when one</li> </ol>                                                                                                    | leployment is done. You must allow                                                                                | the browser to access your clipboard                                                          | for the copy to be successful.                                                                   |
|                                                                                                    | ACTIV                                                                                                    | ИАТЕ НА                                                                                       |                                                                                                  |

Paso 4. Desactive el cuadro Clave de cifrado IPSec y haga clic en Activar HA para guardar los cambios.

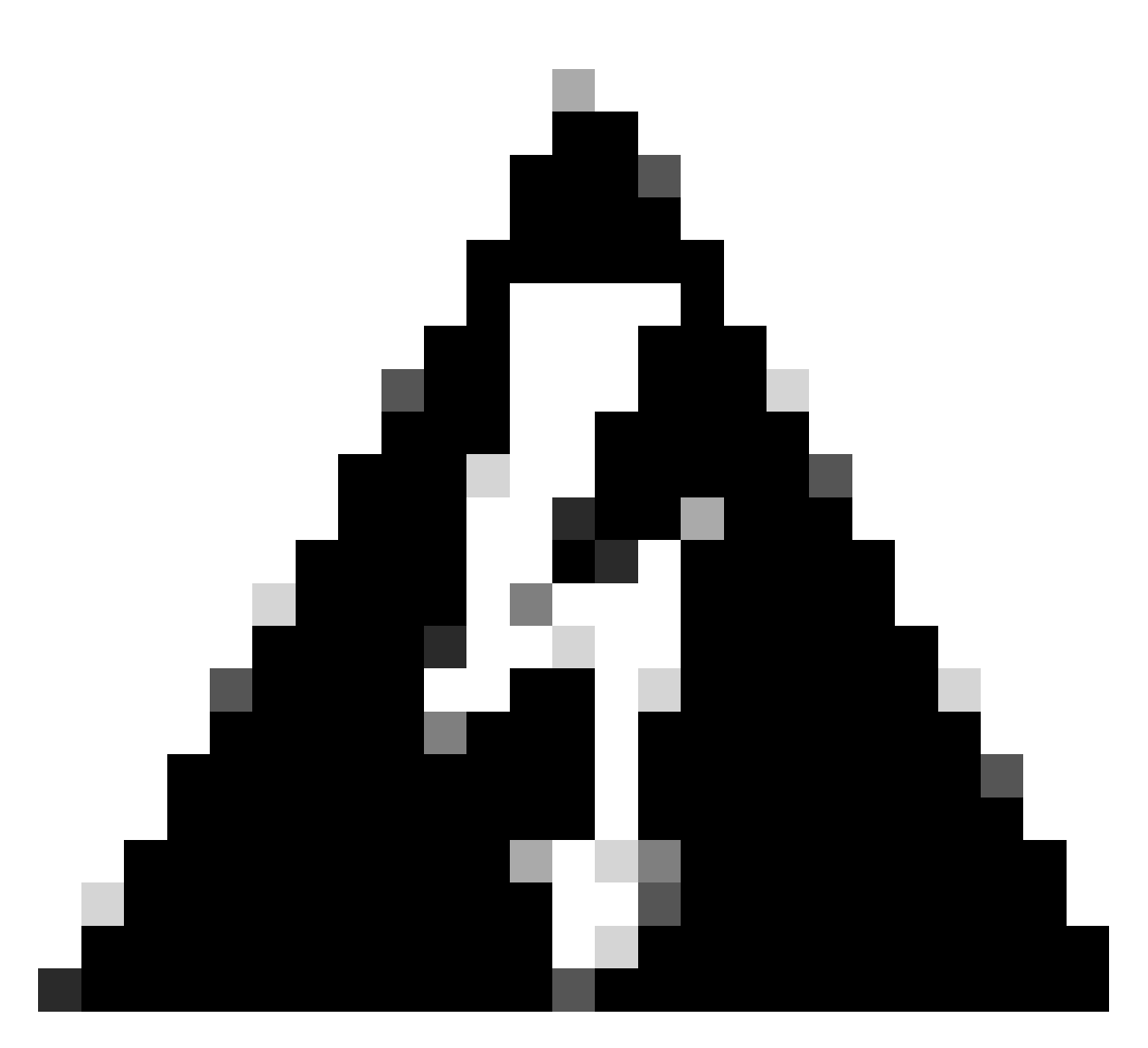

Advertencia: el sistema implementa inmediatamente la configuración en el dispositivo. No es necesario iniciar un trabajo de implementación. Si no ve ningún mensaje que indique que la configuración se ha guardado y la implementación está en curso, desplácese a la parte superior de la página para ver los mensajes de error.

Paso 5. Una vez finalizada la configuración, aparece un mensaje en el que se explican los siguientes pasos que debe realizar. Haga clic en Got It después de leer la información.

| You have successfully deployed<br>the HA configuration on the primary device.<br>What's next?                                    | × |
|----------------------------------------------------------------------------------------------------|---|
| Copy the HA configuration to the clipboard. Copied Click here to copy again                                                      |   |
| <ul> <li>Paste it on the secondary device.</li> <li>Log into the secondary device and open the HA configuration page.</li> </ul> |   |
| You are done!<br>The devices should communicate and establish a high availability pair automatically.                            |   |
| GOT IT                                                                                                    |   |

## Verificación

 En este momento, el estado del dispositivo indica que se trata del dispositivo secundario de la página Alta disponibilidad. Si la unión con el dispositivo principal se realizó correctamente, el dispositivo comienza a sincronizarse con el dispositivo principal y, finalmente, el modo cambia a En espera y el par a Activo.

|                         | This device is part (                | of a high availability (HA) pair and is currently in standby state. With few exceptions, yo<br>To make any changes, please log into the active unit. <u>Learn More</u>                                                                                                    | ou cannot edit the configuration for this device. $t^{\rm C}$                        |
|-------------------------|--------------------------------------|----------------------------------------------------------------------------------------------------|--------------------------------------------------------------------------------------|
| Firewall Device Manager | Monitoring Policies Objects          | Device: ftd-primary                                                                                                    | admin v studio SECURE                                                                |
|                         | Model<br>Cisco Firepower 2110 Threat | Software VDB Intrusion Rule Update Cloud Services<br>Defense 7.2.5-208 370.0 20230925-1455 🥏 Connected   SEC TAC                                                                                                    | High Availability Secondary Device: Standby $\vec{c}^2$ Peer: Active                 |
|                         | Fairle Network                       | 1/2         Cisco Firepower 2110 Threat Defense         MGMT       1/1       1/3       1/5       1/7       1/9       1/11         MGMT       1/1       1/3       1/5       1/7       1/9       1/11         MGMT       1/1       1/3       1/5       1/7       1/9       1/11         MGMT       1/1       1/3       1/5       1/7       1/9       1/11         MGMT       1/1       1/3       1/10       1/12       1/11       1/15         CONSOLE       1/2       1/10       1/12       SFP       1/11 | Internet<br>DNS Server<br>ISP/WAN/Gateway<br>Contro Server<br>Category Smart License |

• El FTD principal debe mostrar también el estado Alta disponibilidad, pero como Activo y Par: En espera.

| Firewall Device Manager Monitori | ng Policies Objects Devi                     | ce: ftd-primary                                                                                                    | ). 🖨 Ø                                                   | ? : admin<br>Administrator · the SECURE |
|----------------------------------|----------------------------------------------|----------------------------------------------------------------------------------------------------|----------------------------------------------------------|-----------------------------------------|
|                                  | Model<br>Cisco Firepower 2110 Threat Defense | Software         VD8         Intrusion Rule Update           7.2.5-208         370.0         20230925-1455                                                                                                    | Cloud Services High Ava<br>Connected   SEC TAC Primary I | lability<br>Device: Active              |
|                                  | Cisco Fi                                     | 1/2<br>repower 2110 Threat Defense 0                                                                                                    |                                                          | Internet<br>DNS Server                  |
|                                  | toside Network                               | MOMT         1/1         1/2         1/5         1/7         1/9         1/11           Image: Console         Image: Console <th< td=""><td>/13 1/14 1/15 1/16</td><td>N/Gateway NTP Server</td></th<> | /13 1/14 1/15 1/16                                       | N/Gateway NTP Server                    |
|                                  |                                              | 171                                                                                                    |                                                          |                                         |

• Abra una sesión SSH al FTD primario y ejecute el comando show running-config failover para verificar la configuración.

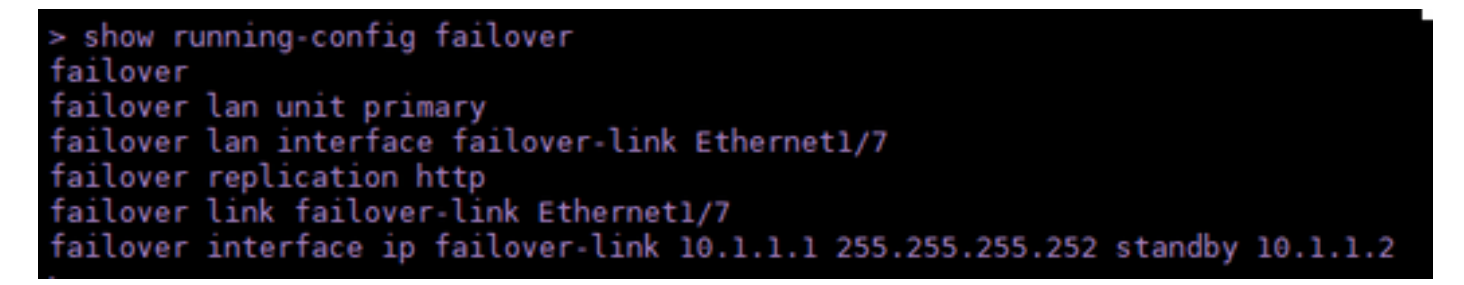

• Valide el estado actual del dispositivo con el comando show failover state.

| > show failover state      |                     |      |         |        |           |  |  |  |
|----------------------------|---------------------|------|---------|--------|-----------|--|--|--|
| This host -                | State<br>Primary    | Last | Failure | Reason | Date/Time |  |  |  |
| Other host -               | Active<br>Secondary | None |         |        |           |  |  |  |
|                            | Standby Ready       | None |         |        |           |  |  |  |
| ====Configuration State=== |                     |      |         |        |           |  |  |  |
| Mac se                     | t                   |      |         |        |           |  |  |  |
| >                          |                     |      |         |        |           |  |  |  |

#### Acerca de esta traducción

Cisco ha traducido este documento combinando la traducción automática y los recursos humanos a fin de ofrecer a nuestros usuarios en todo el mundo contenido en su propio idioma.

Tenga en cuenta que incluso la mejor traducción automática podría no ser tan precisa como la proporcionada por un traductor profesional.

Cisco Systems, Inc. no asume ninguna responsabilidad por la precisión de estas traducciones y recomienda remitirse siempre al documento original escrito en inglés (insertar vínculo URL).